Service DGITM/DAM/SDSI

Bureau SI3

Date : 05/06/2018

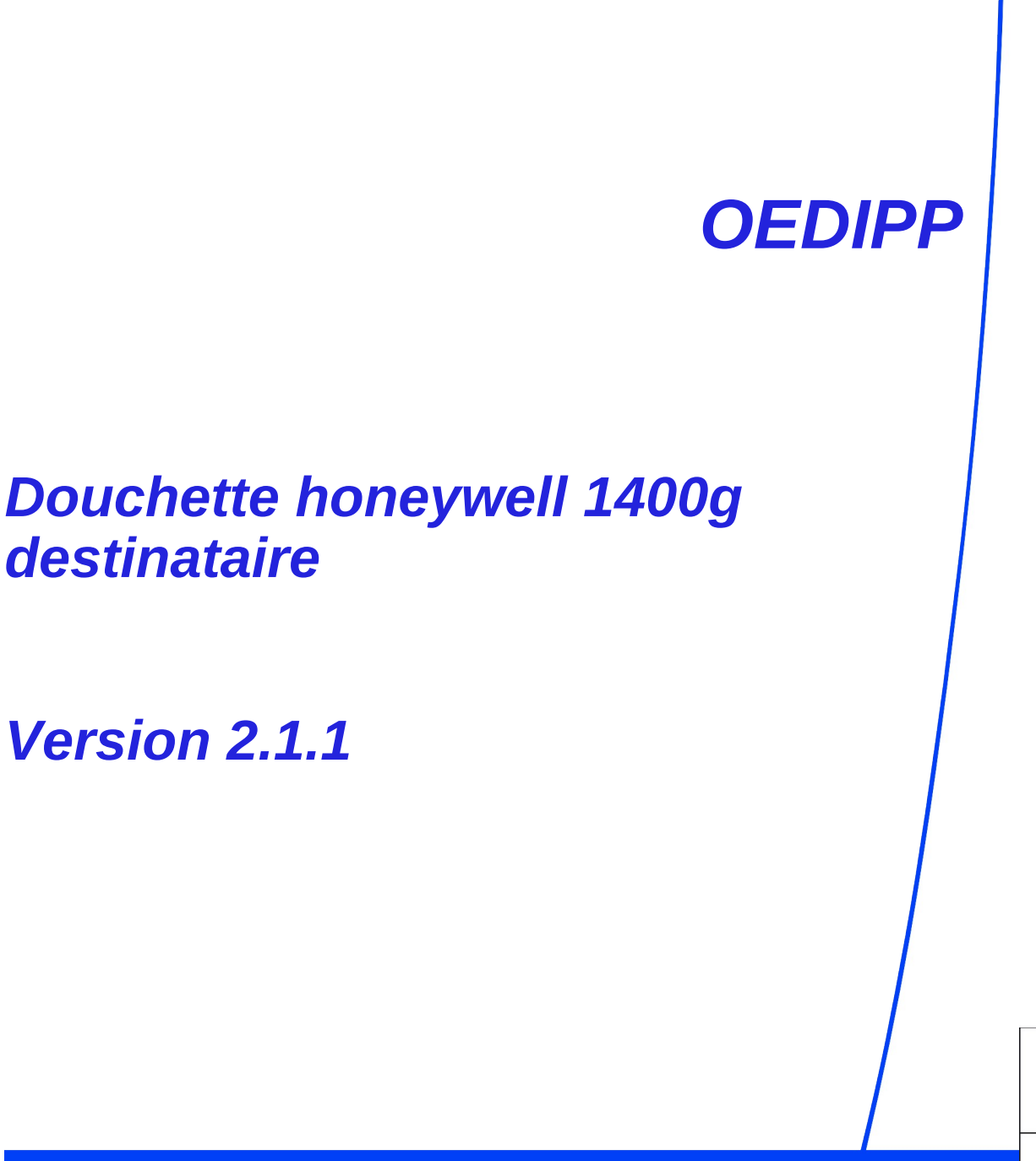

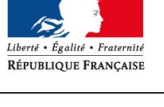

Ministère de la transition écologique et solidaire

MINISTÈRE DE LA TRANSITION ÉCOLOGIQUE ET SOLIDAIRE

# Table des matières

| 1 MODÈLE DE DOUCHETTE UTILISÉE | 3 |
|--------------------------------|---|
| 2 PROGRAMMATION                | 3 |
| 2.1 Introduction               | 3 |
| 2.2 Action à mener             | 3 |
| 3 POUR ALLER PLUS LOIN         | 5 |

## **1** Modèle de douchette utilisée

**Marque Honeywell,** modèle Voyager 1400g Series (référence : 1400G2D-2USB modèle sans support)

## 2 **Programmation**

#### 2.1 Introduction

La programmation de la douchette se fait à partir des codes barre fourni par le constructeur. Pour vérifier le résultat vous pouvez ouvrir un éditeur de texte (exemple : bloc-notes sous Windows)

### 2.2 Action à mener

Connectez le scanner dans le port USB. Les pilotes du périphérique s'installent, patientez...

| Installation du logiciel de pilote                                                                            | x                                                                                                    |
|----------------------------------------------------------------------------------------------------|----------------------------------------------------------------------------------------------------|
| Installation du pilote de périp                                                                               | hérique                                                                                                    |
| Périphérique USB composite<br>Périphérique d'entrée USB<br>Périphérique d'entrée USB<br>REM                   | <ul> <li>Prêt à être utilisé</li> <li>Prêt à être utilisé</li> <li>Prêt à être utilisé</li> <li>Recherche sur Windows Update en cours</li> </ul> |
| L'obtention de logiciels pilotes de péri<br>certain temps.<br><u>Ne pas obtenir de logiciels pilotes à pa</u> | phériques à partir de Windows Update peut prendre un<br>Irtir de Windows Update                                                                  |
|                                                                                                    | Fermer                                                                                                    |

Ouvrir l'éditeur de texte Lire le code barre du timbre avec la douchette. Le résultat suivant apparaît :

| Sans    | titre - Blo | c-notes |                 | - |
|---------|-------------|---------|-----------------|---|
| Fichier | Edition     | Format  | Affichage ?     |   |
| &'&("c  | è&é '&&     | à(è-µèà | aààµéà&_àçé"µ&ç |   |
|         |             |         |                 |   |
|         |             |         |                 |   |
|         |             |         |                 |   |

Comme vous pouvez le constater, le scanner n'est pas programmé. Pour y remédier : avec la douchette, cliquez sur le code barre « Keyboard Country »

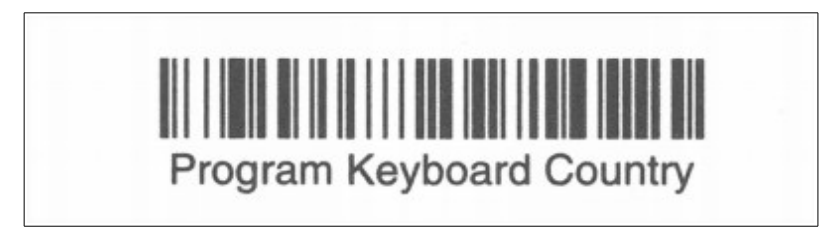

Choisir le code barre « France » et cliquer dessus

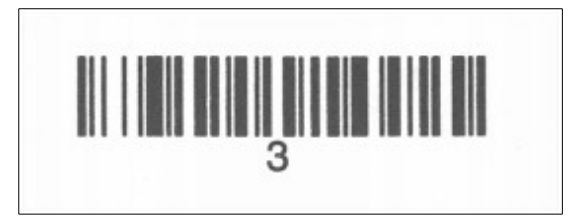

Enfin, validez en cliquant sur « save »

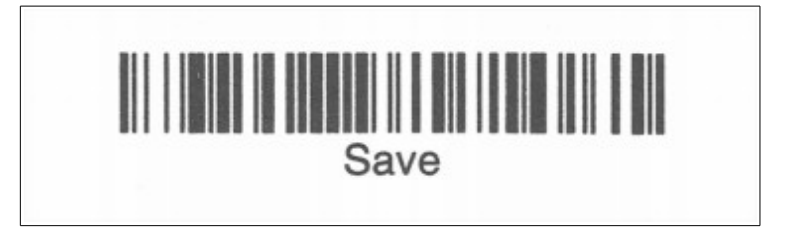

Vous pouvez vérifier dans l'éditeur si vous avez bien le résultat suivant :

| Sans titre - Bloc-notes |         |         |           |         |
|-------------------------|---------|---------|-----------|---------|
| Fichier                 | Edition | Format  | Affichage | ?       |
| &'&("q                  | è&é'&&  | à(è-µèà | àààµéà&_à | açé"µ&ç |
| 141539                  | 712411  | 0576 70 | 000 20180 | 923 19  |
|                         |         |         |           |         |

Vous avez les informations entre | suivantes :

-le numéro du timbre

-le prix du timbre 70€

-la date de fin de validité lorsque le timbre est à l'état acheté

-et le type de timbre ici 19 correspond à un timbre de délivrance

## 3 Pour aller plus loin

Vous pouvez diminuer le bruit de la douchette en validant le code barre suivant avec la douchette

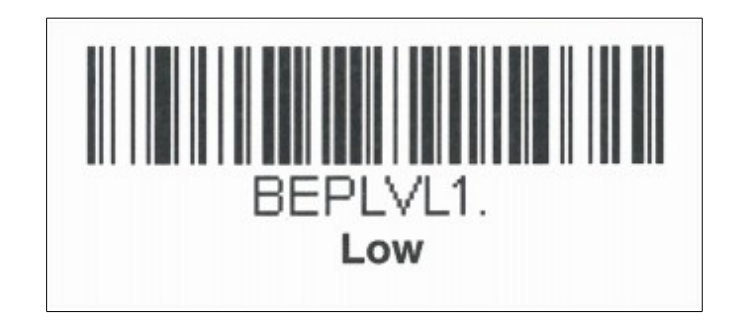

Vous pouvez également diminuer l'intensité lumineuse de la douchette en validant le code barre suivant avec la douchette

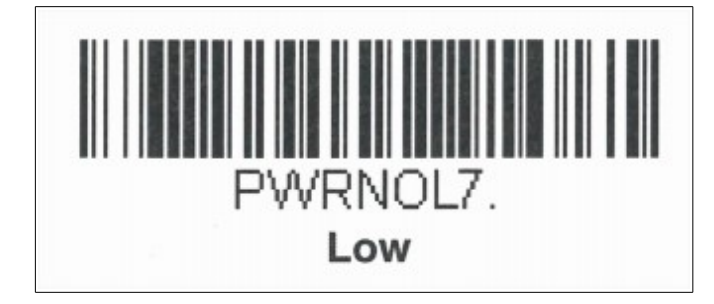

**<u>Remarque</u>** : si vous n'est pas satisfait du résultat vous pouvez faire un 'reset' (restaurer les paramètres d'usine) de votre douchette Dont voici le code barre :

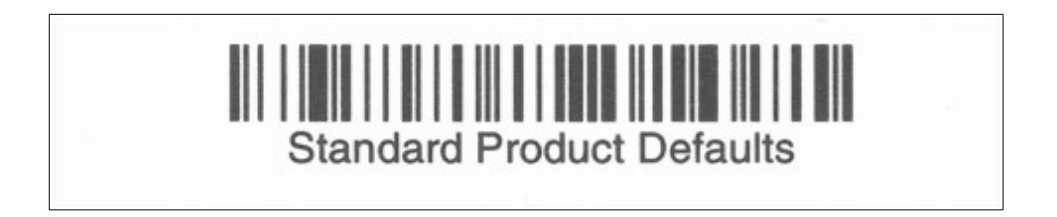

Si vous avez des problèmes n'hésitez pas à nous contacter à <u>dsi-permis@developpement-</u> <u>durable.gouv.fr</u>